## **DGS-1210-10P Firmware Release Notes**

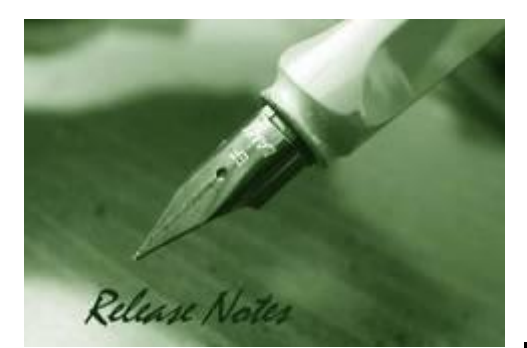

**D-Link** 

Firmware Version: 3.12.015 Boot Code Version: 1.00.013 MIB Version: 3.12.004 D-View Module Version: 3.0.0.6 Published: Apr. 15, 2014

These release notes include important information about D-Link switch firmware revisions. Please verify that these release notes are correct for your switch:

- If you are installing a new switch, please check the hardware version on the device label; make sure that your switch meets the system requirement of this firmware version. Please refer to <u>Revision History and System Requirement</u> for detailed firmware and hardware matrix.
- If the switch is powered on, you can check the hardware version by typing "show switch" command via Telnet or by checking the device information page on the web graphic user interface.
- If you plan to upgrade to the new firmware release, please refer to the <u>Upgrade Instructions</u> for the correct firmware upgrade procedure.

For more detailed information regarding our switch products, please refer to <u>Related</u> <u>Documentation</u>.

You can also download the switch firmware, D-View modules and technical documentation from <a href="http://tsd.dlink.com.tw">http://tsd.dlink.com.tw</a>.

#### Content:

| Upgrade Instructions:                                                                                                    | 2   |
|----------------------------------------------------------------------------------------------------|-----|
| Upgrade using CLI (via Telnet)<br>Upgrade using Web-UI<br>Upgrade using SmartConsole Utility<br>2. Execute SmartConsole Utility | 235 |
| New Features:                                                                                                    | .8  |
| Changes of MIB & D-View Module:                                                                                                 | 8   |
| Changes of Command Line Interface:                                                                                              | .9  |
| Problem Fixed:                                                                                                    | 9   |
| Known Issues:                                                                                                    | .9  |
| Related Documentation:                                                                                                    | 10  |
|                                                                                                    |     |

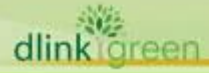

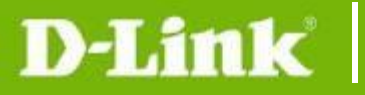

| Revision History and System Requirement: |           |              |                  |  |  |  |  |  |
|------------------------------------------|-----------|--------------|------------------|--|--|--|--|--|
| Firmware Version                         | Date      | Model        | Hardware Version |  |  |  |  |  |
| v3.12.015                                | 15- Apr14 | DGS-1210-10P | B1               |  |  |  |  |  |
| V3.10.013                                | 13-Nov-12 | DGS-1210-10P | B1               |  |  |  |  |  |

## **Upgrade Instructions:**

D-Link Smart Switches support firmware upgrade via TFTP server. You can download the firmware from D-Link web site <a href="http://tsd.dlink.com.tw">http://tsd.dlink.com.tw</a>, and copy the downloaded firmware to the TFTP server folder. Please make sure that the TFTP server is accessible from the switch via networks.

### Upgrade using CLI (via Telnet)

1. Make sure the network connection between the switch and PC is active.

2. Use software that supports telnet, for example, HyperTerminal or Telnet command in Microsoft Windows, to connect to the switch. If you are using Telnet command, type the command followed by the switch IP address, eg. *telnet 10.90.90.90*.

3. The logon prompt will appear.

The switch will prompt the user to enter his/her username and password. It should be noted that upon the initial connection, both the default user name and password are **admin**.

To upgrade the switch firmware, execute the following command:

| Command                                   | Function                                                   |
|-------------------------------------------|------------------------------------------------------------|
| download{firmware_fromTFTP                | Download firmware file from the TFTP server to the switch. |
| tftp://ip-address/filename   cfg_fromTFTP |                                                            |
| tftp://ip-address/filename}               |                                                            |

When completing firmware upgrade, the following messages will pop up.

Device will reboot after firmware upgraded successfully Image upgraded successfully

| 4. Execute the following command to check the firm | ware version and switch's information. |
|----------------------------------------------------|----------------------------------------|
| Command                                            | Function                               |
|                                                    | Display the information of current     |

firmware and boot version.

| snow | switch |  |
|------|--------|--|
|      |        |  |

#### Example:

1. DGS-1210-10P:

Command: download firmware fromTFTP tftp://10.90.90.91 DGS-1210-10P B1 3 00 012.hex Device will reboot after firmware upgraded successfully Image upgraded successfully

#### 2. DGS-1210-10P:

Command: show switch

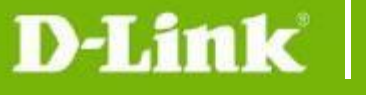

```
DGS-1210-10P> show switch
System name
                                   :
System Contact
                                   :
System Location
                                   :
                                  : 0 days, 1 hrs, 8 min, 36 secs
System up time
                                  : 01/01/2012 01:58:42
System Time
                               : B1
: 3.00.012
System hardware version
System firmware version
System boot version
System Protocol version
                                  : 1.00.005
                                  : 2.001.004
System serial number
                                   : LABDGS1220008
MAC Address
                                  : 00-12-20-00-08-00
```

#### Upgrade using Web-UI

- 1. Connect a workstation installed with java SE runtime environment to any switch port of the device.
- 2. Open the web browser from the workstation and enter the IP address of the switch. The switch's default IP address is 10.90.90.90.
- 3. Enter administrator's password when prompted. The password is **admin** by default.
- 4. To update switch's firmware or configuration file, select **Tools > Firmware Backup & Upgrade** from the banner.

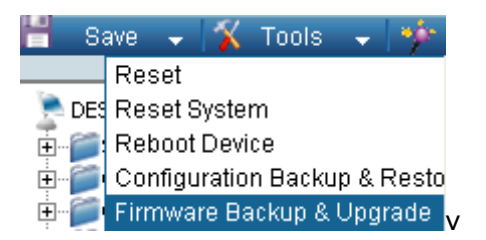

#### 5. Two methods can be selected : HTTP or TFTP

| Firmware Backup and Upgrade  |             | 0 Enfeguard |
|------------------------------|-------------|-------------|
| • нттр                       |             |             |
| Backup firmware to file :    | Backup      |             |
| Upgrade firmware from file ( |             | Browse      |
|                              | (upgrade )  |             |
| 0<br>TPP                     |             |             |
| TFTP Server IP Address       |             |             |
| TETP File Name               |             |             |
| Backup firmware to file :    | ( flackup ) |             |
| Upgrade firmware from file : | Upgrude     |             |
|                              |             |             |
|                              |             |             |

- 6. Select HTTP to upgrade the firmware to or from your local drive of PC.
  - a. Click **Browse** to browse your inventories for a saved firmware file
  - b. Click Upgrade after selecting the firmware file you want to restore
  - c. Click **OK** to continue with firmware upgrade

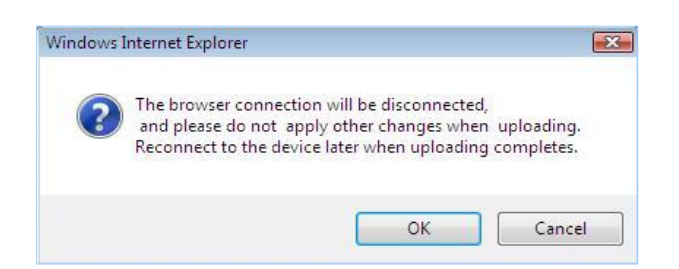

**D-Link** 

d. Click **OK** to continue with firmware upgrade

| Windows Internet Explorer                         |                          |                |                                 |
|---------------------------------------------------|--------------------------|----------------|---------------------------------|
| Do not leave the page or FW upgra                 | de will be terminated    |                |                                 |
|                                                   | K Cancel ;ful            | " message pops | up and login again after device |
| Firmware Backup and Upgra                         | ie                       |                |                                 |
| File transfer done. Programming.<br>mins.         | ., please wait for a few |                |                                 |
| Continue                                          |                          |                |                                 |
| Firmware Backup and Upgra                         | de                       |                |                                 |
| Firmware Upgrade Successful. P<br>device boot up. | lease login again after  |                |                                 |
|                                                   |                          |                |                                 |

- 7. Select **TFTP** to upgrade the firmware to or from a remote TFTP server.
  - a. Enter the name of the firmware file located on the TFTP server
  - b. Click Upgrade after selecting the firmware file you want to restore
  - c. Click **OK** to continue with firmware upgrade

| 6 | The browser connection will be disconnected,            |
|---|---------------------------------------------------------|
| 3 | and please do not apply other changes when uploading.   |
|   | Reconnect to the device later when unloading completes  |
|   | Reconnect to the device later when uploading completes. |

d. Wait until the firmware upgrade ends and login again after device boots up.

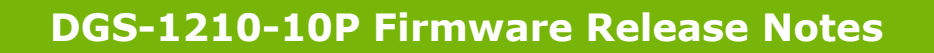

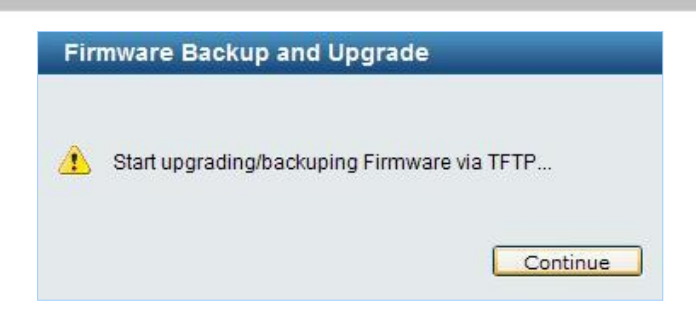

#### Upgrade using SmartConsole Utility

1. Connect a workstation installed with java SE runtime environment to any switch port of the device

2. Execute SmartConsole Utility

**D-Link** 

| D D-Link SmartConso | le Utility | _       |              |             |             |         |          |
|---------------------|------------|---------|--------------|-------------|-------------|---------|----------|
|                     | 0          |         | i 😔 🙆        |             |             | – + থি  | Discover |
| 💭 Utility Settings  | Select     | Monitor | Product Name | IP Address  | Subnet Mask | Gateway | MAC Add  |
| 🔚 Log               |            |         | DGS-1210-28  | 10.90.90.90 | 255.0.0.0   | 0.0.0.0 | 00-12-34 |
| 📑 Trap              |            |         |              |             |             |         |          |
| 👰 Monitor List      |            |         |              |             |             |         |          |
| About               | <u> </u>   |         |              |             |             |         |          |
|                     |            |         |              |             |             |         |          |
|                     | <u> </u>   |         |              |             |             |         |          |
|                     |            |         |              |             |             |         |          |
|                     |            |         |              |             |             |         |          |
|                     | <u> </u>   |         |              |             |             |         |          |
|                     |            |         |              |             |             |         |          |
|                     | <u> </u>   |         |              |             |             |         |          |
|                     |            |         |              |             |             |         |          |
|                     |            | _       |              |             |             |         |          |
|                     |            |         |              |             |             |         |          |

3. Click Discovery button to search target switch

| D D-Link SmartConsol | e Utility |         | _            | _           |             | _             |          |
|----------------------|-----------|---------|--------------|-------------|-------------|---------------|----------|
|                      | 00        |         | i 😳 🚱        |             |             | – + <b>वि</b> | Discover |
| Outility Settings    | Select    | Monitor | Product Name | IP Address  | Subnet Mask | Gateway       | MAC Add  |
| 🔚 Log                |           |         | DGS-1210-28  | 10.90.90.90 | 255.0.0.0   | 0.0.0.0       | 00-12-34 |
| 📑 Trap               |           |         |              |             |             |               |          |
| Annikan List         |           |         |              |             |             |               |          |
| Monitor List         |           |         |              |             |             |               |          |
| About                |           |         |              |             |             |               |          |
|                      |           |         |              |             |             |               |          |
|                      |           |         |              |             |             |               |          |
|                      |           |         |              |             |             |               |          |
|                      |           |         |              |             |             |               |          |
|                      |           |         |              |             |             |               |          |
|                      |           |         |              |             |             |               |          |
|                      |           |         |              |             |             |               |          |
|                      |           |         |              |             |             |               |          |
|                      |           |         |              |             |             |               |          |
|                      |           |         | 1            |             | 1           |               |          |
|                      |           |         |              |             |             |               |          |

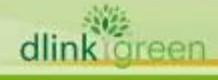

4. Single click the icon of Monitor column to choose the target switch

|                    | 📀 😋      | ) 🕜     | - + QDiscover |             |             |         |          |
|--------------------|----------|---------|---------------|-------------|-------------|---------|----------|
| 💭 Utility Settings | Select N | Ionitor | Product Name  | IP Address  | Subnet Mask | Gateway | MAC Add  |
| 🔚 Log              |          |         | DGS-1210-28   | 10.90.90.90 | 255.0.0.0   | 0.0.0.0 | 00-12-34 |
| 📑 Trap             |          |         |               |             |             |         |          |
| 👰 Monitor List     |          |         |               |             |             |         |          |
| About              |          |         |               |             |             |         |          |
|                    |          |         |               |             |             |         |          |
|                    |          |         |               |             |             |         |          |
|                    |          |         |               |             |             |         |          |
|                    |          |         |               |             |             |         |          |
|                    |          |         |               |             |             |         |          |
|                    |          |         |               |             |             |         |          |
|                    |          |         |               |             |             |         |          |
|                    |          |         |               |             |             |         |          |
|                    |          |         |               |             |             |         |          |
|                    |          |         |               |             |             |         |          |
|                    |          |         |               |             |             |         |          |

### 5. Click Firmware Upgrade button

D-Link

| D D-Link Smart          | Conso | le Utility | _        |              |               |             |              |          |
|-------------------------|-------|------------|----------|--------------|---------------|-------------|--------------|----------|
|                         |       | 00         | 0        | 6 6          |               |             | <u>-</u> + २ | Discover |
| <b>Utility Settings</b> | х.,   | Select     | Monitor  | Product Name | IP Address    | Subnet Mask | Gateway      | MAC Add  |
| 🎦 Log                   |       | V          | 0        | DG5-1210-28  | 10'80'80'80   | 255.0.0.0   | 0.0.0.0      | 00-12-34 |
| Trap                    | D     | Firmware   | Upgrade  |              |               |             | - ×          |          |
| A Monitor List          | In    | dex Produ  | ict Name | IP Address   | MAC Address   | Firmware V  | Status       |          |
|                         | _     | 1 DGS-     | 1210-28  | 10.90.90.90  | 00-12-34-56-7 | 3.00.012    |              |          |
| About                   | -     |            |          |              |               |             |              |          |
|                         |       |            |          |              |               |             |              |          |
|                         |       |            |          |              |               |             |              |          |
|                         |       |            |          |              |               |             |              |          |
|                         |       |            |          |              |               |             |              |          |
|                         |       |            |          |              |               |             |              |          |
|                         |       |            |          | _            |               |             | _            |          |
|                         |       | Firmwar    | e Path   |              |               |             | Browse       |          |
|                         |       | Upgrade    | Status   | Current      | Progress 0%   |             |              |          |
|                         |       | Passwor    | ď        |              |               |             |              |          |
|                         |       |            |          |              | -             |             |              |          |
|                         |       |            |          |              | Upgrade       |             | ancel        |          |

6. Click Browse button and select the firmware file (Model name\_HW ver.\_FW ver. .hex) on your local hard drive.

| <b>Dtility</b> Settings |            | select Monitor              | Product Name              | IP Address  | Subnet Mask            | Gateway | MAC Ad   |
|-------------------------|------------|-----------------------------|---------------------------|-------------|------------------------|---------|----------|
| tog                     |            | V 💮                         | DGS-1210-28               | 10.90.90.90 | 255.0.0.0              | 0.0.0.0 | 00-12-34 |
| 📑 Trap                  | D Firm     | ware Upgrade                |                           |             |                        | - ×     |          |
| nonitor List            | Index<br>1 | Product Name<br>DGS-1210-28 | IP Address<br>10.90.90.90 | MAC Address | Firmware V<br>3.00.012 | Status  |          |
| about 🧳                 |            |                             |                           |             |                        |         |          |
|                         |            |                             |                           |             |                        |         |          |
|                         |            |                             |                           |             |                        |         |          |
|                         |            |                             |                           |             |                        |         |          |
|                         |            |                             |                           |             |                        |         |          |
|                         | Fi         | mware Path                  |                           |             |                        | Browse  |          |
|                         | Up         | grade Status                | Current                   | Progress 0% |                        |         |          |
|                         | Pa         | ssword                      |                           |             |                        |         |          |
|                         |            |                             |                           | Upgrade     |                        | Cancel  |          |

dl

| D-Link Smart(     | onsole L | Jtility | _       | _             | _              | _           | _       |          |
|-------------------|----------|---------|---------|---------------|----------------|-------------|---------|----------|
|                   | 0        | •       |         | 😌 🎯           |                |             | – + Q   | Discover |
| Outility Settings | 1 6      | Select  | Monitor | Product Name  | IP Address     | Subnet Mask | Gateway | MAC Add  |
| 🎦 Log             | 110      | V       | 0       | DGS-1210-28   | 10.90.90.90    | 255.0.0.0   | 0.0.0.0 | 00-12-34 |
| 📑 Trap            | D Firr   | nware I | Jpgrade |               |                |             | - ×     |          |
| Ca Monitor List   | Index    | Produ   | ct Name | IP Address    | MAC Address    | Firmware V  | Status  |          |
| About             | 1        | DGS-    | 1210-28 | 10.90.90.90   | 00-12-34-56-7  | 3.00.012    |         |          |
| About             |          |         |         |               |                |             |         |          |
|                   |          |         |         |               |                |             |         |          |
|                   |          |         |         |               |                |             |         |          |
|                   |          |         |         |               |                |             |         |          |
|                   |          |         |         |               |                |             |         |          |
|                   |          |         |         |               |                |             |         | - 1      |
|                   | F        | irmwar  | e Path  | DGS-1210-28-8 | 1-3-00-012.hex | ÷           | Browse  |          |
|                   | U        | pgrade  | Status  | Currentl      | Progress 0%    |             |         |          |
|                   | Р        | asswor  | d       |               |                |             |         |          |
|                   |          |         |         |               | Upgrade        |             | Cancel  |          |

D-Link

7. Enter password and click "Upgrade" button to start firmware upgrade. The default password is "admin".

| D -Link SmartO    | onsole Utility   |                  |                  |             | _       |          |
|-------------------|------------------|------------------|------------------|-------------|---------|----------|
|                   | 00               | 0 😌 🗿            |                  |             | - + Q   | Discover |
| QUtility Settings | Select Moni      | tor Product Name | IP Address       | Subnet Mask | Gateway | MAC Add  |
| 🎦 Log             |                  | DGS-1210-28      | 10.90.90.90      | 255.0.0.0   | 0.0.0.0 | 00-12-34 |
| Trap              | D Firmware Upgra | ide              |                  |             | - ×     |          |
| A Monitor List    | Index Product Na | me IP Address    | MAC Address      | Firmware V  | Status  |          |
| Sa Holikor Crik   | 1 DGS-1210-      | 28 10.90.90.90   | 00-12-34-56-7    | 3.00.012    |         |          |
| About             |                  |                  |                  |             |         |          |
|                   |                  |                  |                  |             |         |          |
|                   |                  |                  |                  |             |         |          |
|                   |                  |                  |                  |             |         |          |
|                   |                  |                  |                  |             |         |          |
|                   |                  |                  |                  |             |         |          |
|                   |                  |                  |                  | _           | _       | - 1      |
|                   | Firmware Pat     | h DGS-1210-28-6  | 31-3-00-012.hex  |             | Browse  |          |
|                   | Upgrade State    | us Current       | Progress 0%      |             |         |          |
|                   | Password         | *****            |                  |             |         |          |
|                   |                  |                  |                  |             |         |          |
|                   |                  |                  | <b>†</b> Upgrade |             | Cancel  |          |

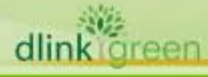

8. Once the message popped up, click "OK" button to complete the firmware upgrade

| D-Link Smart(           | onsol | e Utility |          |               |                |             |         |          |
|-------------------------|-------|-----------|----------|---------------|----------------|-------------|---------|----------|
|                         |       | 00        |          | <b>3 3</b>    |                |             | - + 9   | Discover |
| <b>Utility Settings</b> |       | Select    | Monitor  | Product Name  | IP Address     | Subnet Mask | Gateway | MAC Add  |
| 🎦 Log                   |       | V         |          | DGS-1210-28   | 10.90.90.90    | 255.0.0.0   | 0.0.0.0 | 00-12-34 |
| 📑 Trap                  | DF    | irmware   | Upgrade  |               |                |             | - ×     |          |
| A Monitor List          | Ind   | ex Produ  | ict Name | IP Address    | MAC Address    | Firmware V  | Sidius  |          |
|                         | 1     | DGS       | 1210-28  | 10.90.90.90   | 00-12-34-56-7  | 3.00.012    | Success |          |
| About                   |       |           |          |               |                |             |         |          |
|                         |       |           |          |               |                |             |         |          |
|                         |       |           |          |               |                |             |         |          |
|                         |       |           |          |               |                |             |         |          |
|                         |       |           |          |               |                |             |         |          |
|                         |       |           |          |               |                |             |         |          |
|                         |       |           |          |               |                |             |         |          |
|                         |       | Firmwar   | e Path   | DGS-1210-28-8 | 1-3-00-012.hex | <i>2</i>    | Browse  |          |
|                         |       | Upgrade   | Status   | Proces        | ssing100%      |             |         |          |
|                         |       | Passwor   | ·d       | ****          |                |             |         |          |
|                         |       |           |          |               |                |             |         |          |
|                         |       |           |          |               | Upgrade        |             | ancel   |          |

### **New Features:**

dlink green

**D-Link** 

| Firmware<br>Version | New Features                                                                                                    |
|---------------------|----------------------------------------------------------------------------------------------------|
| V3.12.015           | N/A                                                                                                    |
| V3.10.013           | <ol> <li>IPv6 address configuration: web, TFTP, SNMP, Telnet, Radius server, SSL,<br/>SNTP, Trusted Host, DHCP Server Screening, System Log</li> <li>IPv4/IPv6 Dual Stack</li> <li>IPv6 Neighbor Discovery</li> <li>IPv6 ACL</li> <li>ICMPv6</li> <li>ZoneDefense MIB</li> <li>Loopback Detection upgrades to v4.04</li> <li>Add CoS packet classification for TOS, TCP/UDP port, and Traffic Class</li> <li>IPv6 Ready Logo Phase II</li> <li>Add EEE configuration page and change the default setting to Disable</li> </ol> |

# Changes of MIB & D-View Module:

The new features of MIB file are also included in the corresponding D-View module. Please download the D-View module from <a href="http://tsd.dlink.com.tw">http://tsd.dlink.com.tw</a>. For detailed changes of MIB content, please refer to the modification history in each MIB file.

| Firmware<br>Version | MIB File                     | New Features                                                                              |
|---------------------|------------------------------|-------------------------------------------------------------------------------------------|
| V3.12.015           | DGS-1210-10P-BX-3_12_004.mib | 1. Adding poePortDelayPowerDetect<br>object to fix PoE IOT issue with HIKVision<br>Camera |
| V3.10.013           | DGS-1210-10P-BX-3-10-008.mib | First Release                                                                             |

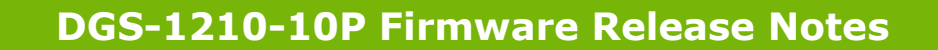

| Firmware<br>Version    | D-View Module                             | New Features  |
|------------------------|-------------------------------------------|---------------|
| V3.10.013<br>V3.12.015 | DV_DGS-1210-10P_V3.0.0.6_FW_v3.00.012.exe | First Release |

## **Changes of Command Line Interface:**

The section below only shows command line changes that may bring backward compatibility issues with configuration settings for previous version of firmware. Any new feature commands that do not have backward compatibility issues are not included in the below section.

| Firmware<br>Version | Changes       |
|---------------------|---------------|
| V3.12.015           | N/A           |
| V3.10.013           | First Release |

### **Problem Fixed:**

**D-Link** 

| Firmware<br>Version | Problems Fixed                                                                                                    |
|---------------------|----------------------------------------------------------------------------------------------------|
| V3.12.015           | <ol> <li>Add New default MAC (B0C5540 ~ B0C5547) for ASV function.</li> <li>Fix PoE IOT issue with HIKVision Camera (DUSA20140101000001)</li> </ol> |
| V3.10.013           | First Release                                                                                                    |

\* D-Link tracking number is enclosed in ()

## **Known Issues:**

|       | Firmware<br>Version | Issues                                                                                                    | Workaround                                                                                                    |
|-------|---------------------|----------------------------------------------------------------------------------------------------|----------------------------------------------------------------------------------------------------|
|       | V3.12.015           | N/A                                                                                                    | None                                                                                                    |
|       | V3.10.013           | <ol> <li>When connecting to Intel 82579 LM LAN controller in<br/>EEE mode, the link went up and down for a minute<br/>and then became stable. (DGC20120823000001)</li> <li>When connecting to JMicron JMC251A LAN controller<br/>in EEE mode, the link speed might drop to 100Mbps.<br/>(DGC20120820000003)</li> </ol> | <ol> <li>Upgrading to the<br/>latest Intel driver<br/>and the link will<br/>become stable in<br/>EEE enable mode.<br/>Or disable EEE<br/>function on the<br/>switch.</li> <li>The early version<br/>of JMC251A did not<br/>fully comply with<br/>IEEE802.3az.<br/>Please disable he<br/>EEE function on<br/>the switch.</li> </ol> |
| dlink | reen                |                                                                                                    |                                                                                                    |

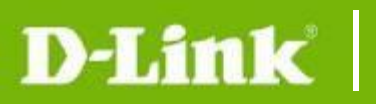

## **Related Documentation:**

- DGS-1210-10P Series User Manual
- DGS-1210-10P Series Getting Started Guide

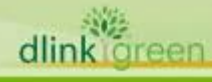